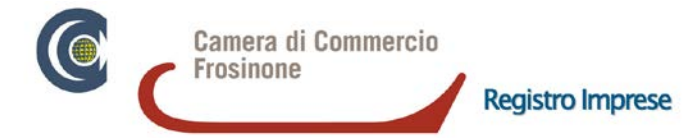

# MODIFICA S.R.L. (non semplificate) START-UP INNOVATIVE ai sensi del D.L. n. 3/2015 (art. 4, c. 10-bis) e del D.M. 28/10/2016

## PROCEDURA EX ART. 24 C.A.D. (D.Lgs. 82/2005) (modalità per utenti con elevate competenze normative)

### AVVERTENZE

La procedura è consentita per le sole modifiche degli atti costitutivi e statuti redatti ai sensi del D.L. n. 3/2015 (art. 4, c. 10-bis) e del D.M. 17/02/2016 (SENZA NOTAIO), ed inoltre per le sole modifiche che non comportino la perdita dei requisiti di cui all'art. 25, comma 2, del decreto-legge 19 ottobre 2012, n. 179 e, quindi, la cancellazione della società dalla sezione speciale start-up innovative del Registro Imprese.

## PREREQUISITI

#### Stazione di lavoro

È sufficiente disporre di un collegamento Internet e di un browser: Mozilla Firefox non inferiore a v2.0, oppure Internet Explorer non inferiore a v8.0, oppure Google Chrome non inferiore a v37, o altro browser compatibile.

Per utilizzare tutte le funzioni presenti nella piattaforma è necessario disattivare il blocco pop-up del proprio browser.

#### Posta elettronica certificata

La start-up deve disporre di un valido indirizzo PEC ad essa univocamente riferibile. Devono parimenti disporre di una valida ed univoca casella PEC tutti i soci della start-up.

#### Firma digitale

Il presidente dell'assemblea e tutti i soci che approvano la modifica devono essere in possesso di un dispositivo di firma digitale (CAdES) per sottoscrivere digitalmente il modello.

#### Utenza Telemaco

La compilazione può avvenire anche in modalità anonima. È però opportuno richiedere le credenziali Telemaco (user-id e password), sul sito <u>http://www.registroimprese.it/registrazione</u> (indicando come servizi richiesti sia quello di consultazione dati del registro delle imprese che quello di invio pratiche al registro delle imprese), che saranno necessarie per salvare i modelli in compilazione (*tramite la funzione "Salva", disponibile per i soli utenti registrati*) e poterli poi ritrovare nella Lista Atti Compilati, nonché per la registrazione degli atti all'Agenzia delle Entrate e per il successivo invio della pratica di Comunicazione Unica al Registro delle Imprese.

#### Statuto vigente

Occorre disporre dello statuto vigente nel formato .xml, .xml.p7m o .xml.m7m (tra loro alternativi).

## MODALITÀ OPERATIVE

- accedere alla sezione "Crea o modifica start-up" del sito <u>http://startup.registroimprese.it;</u> selezionare "Modifica statuto start-up innovativa", quindi, dal riquadro "Se hai elevate competenze normative (senza assistenza qualificata) - art. 24 CAD", il punto 1 "Compila nuovo Statuto e Atto Modificativo su questo sito".
- 2. caricare nell'applicazione lo statuto vigente (formati accettati: .xml; .xml.p7m; .xml.m7m).
- 3. procedere alla modifica dello statuto e alla compilazione dell'atto modificativo, indicando nella sezione "Richiedente" i dati del richiedente la registrazione fiscale *(che, ai sensi dell'art. 10, comma 1, lett. a del DPR 131/1986, deve essere una delle parti contraenti).*
- 4. terminata la compilazione, salvare atto modificativo e statuto, tramite la funzione "Salva" dell'applicazione, per non perdere il lavoro svolto e poterli poi ritrovare nella Lista Atti Compilati. <u>Non</u> <u>apporre ora le firme digitali e le marcature temporali.</u>
- 5. attraverso il pulsante "Scarica rappresentazione a stampa del modello", scaricare sul proprio PC la rappresentazione a stampa, in formato .pdf/a, dell'atto modificativo e dello statuto.

- 6. trasmettere tali documenti alla PEC <u>registro.imprese@fr.legalmail.camcom.it</u> (solo da casella PEC) e/o alla mail <u>registro.imprese@fr.camcom.it</u>, o portarli in Camera di Commercio.
- 7. l'Ufficio camerale verifica i contenuti degli atti e, se ne accerta la conformità, comunica all'utente l'esito positivo. Se vi sono invece delle integrazioni da effettuare, l'ufficio invita l'utente a provvedervi. In tal ultimo caso occorrerà tornare all'applicazione e, accedendo tramite le credenziali Telemaco, caricare dalla Lista Atti Compilati i dati precedentemente salvati, quindi apportare le richieste integrazioni.
- 8. dopo aver provveduto alle eventuali integrazioni, o comunque accertato definitivamente la correttezza formale e sostanziale degli atti, scaricare sul proprio PC i files .xml dell'atto modificativo e dello statuto (ATTO.XML e STATUTO.XML).
- 9. procedere alla firma digitale dei files .xml: l'atto modificativo deve essere firmato digitalmente dal presidente dell'assemblea e da tutti i soci che hanno espresso voto favorevole o, se si tratta di società unipersonale, dall'unico socio; lo statuto deve essere firmato digitalmente dal presidente dell'assemblea; apporre quindi <u>una marca temporale su statuto e atto modificativo firmati; l'operazione deve avvenire nello stesso giorno</u> (*i files .xml, una volta firmati digitalmente, assumono l'estensione .xml.p7m. Con l'apposizione della marca temporale, i files assumono l'estensione .xml.m7m*). La data dell'atto sarà quella di apposizione della marca temporale.
- 10. procedere quindi alla registrazione di atto costitutivo e statuto all'Agenzia delle Entrate. A tal fine l'utente, dalla sezione "Crea o modifica start-up" del sito <u>http://startup.registroimprese.it</u>, dopo aver selezionato "Modifica statuto start-up innovativa", dal riquadro "Se hai elevate competenze normative (senza assistenza qualificata) art. 24 CAD", al punto 3 "Richiedi la registrazione fiscale degli atti all'Agenzia delle Entrate" COSA ALLEGARE, dovrà scaricare e compilare il Modello 69 dell'Agenzia delle Entrate "Richiesta di registrazione", che dovrà essere poi salvato in formato .pdf/a e <u>firmato digitalmente dal richiedente la registrazione;</u> dovrà quindi versare, con modello F24, la dovuta imposta di registro (<u>codice tributo 1540</u>), attualmente pari a <u>200 euro (il versamento deve essere intestato allo stesso richiedente la registrazione</u>).

Infine, accedendo all'applicazione tramite le credenziali Telemaco, dal punto 3 "Richiedi la registrazione fiscale degli atti all'Agenzia delle Entrate" - INVIA LA RICHIESTA, l'utente dovrà cliccare sul link "Torna sulla piattaforma", compilare la sezione "Registra fiscalmente il modello" e inviare ad un qualunque Ufficio territoriale dell'Agenzia delle Entrate la richiesta di registrazione fiscale, allegando il Modello 69 in formato .pdf.p7m, i files .xml.m7m contenenti l'atto modificativo e lo statuto *(la rappresentazione a stampa di tali atti sarà generata automaticamente dal sistema)*, e la ricevuta di pagamento dell'imposta di registro.

- 11. la piattaforma provvede a trasmettere la richiesta di registrazione e gli allegati, mediante posta elettronica certificata dedicata, all'Ufficio delle Entrate selezionato dall'utente. Una volta effettuata la registrazione, l'Ufficio delle Entrate, sempre tramite posta elettronica certificata, trasmette all'indirizzo dedicato di cui sopra e alla PEC indicata dall'utente in fase di registrazione la liquidazione finale e gli estremi di registrazione, che andranno poi riportati nella pratica al Registro Imprese.
- compilare la pratica di modifica al Registro Imprese con il software <u>FedraPlus</u> (scaricabile da <u>webtelemaco</u>) o equivalente.
  Alla pratica, accanto ai files .xml.m7m dell'atto modificativo e dello statuto (*la rappresentazione a stampa di tali atti sarà generata automaticamente dal sistema*), da allegare con codice tipo documento B07, andranno allegati:
  - ricevuta di registrazione fiscale rilasciata dall'Agenzia delle Entrate, in formato .txt, con codice tipo documento Q22;
  - dichiarazione del possesso dei requisiti di impresa start-up innovativa, in formato .pdf/a, a firma digitale del legale rappresentante, con codice tipo documento D30;
  - dichiarazione sostitutiva dell'atto di notorietà ex art. 47 D.P.R. 445/00, in formato .pdf/a, con codice tipo documento 98 (documento ad uso interno), a firma digitale del legale rappresentante, in cui egli attesta chi è il titolare effettivo della società, come definito dall'art. 1, c. 2, lett. pp), e come determinato dall'art. 20 del D.Lgs. 231/2007;
  - eventuali altri allegati in formato .pdf/a, a firma digitale del legale rappresentante, in base alla natura della modifica effettuata (es. documentazione attestante l'eventuale versamento del capitale aumentato).
- 13. in <u>ComUnicaStarweb</u> (<u>https://starweb.infocamere.it</u>), selezionando l'adempimento "Variazione", inviare la pratica al Registro Imprese e, se la variazione interessa anche tale Ente, all'Agenzia delle Entrate, utilizzando il modulo IVA nella pratica Registro Imprese o il software dell'Agenzia delle Entrate. <u>L'invio della pratica è esente da imposta di bollo e diritti di segreteria</u>. Si rammenta che il documento informatico firmato digitalmente, formato dall'atto modificativo e dallo statuto, dovrà essere presentato per l'iscrizione al Registro delle Imprese territorialmente competente entro il termine di 30 giorni dall'apposizione delle marche temporali.